| Implementation Report (FEAD I)                                            | 2  |
|---------------------------------------------------------------------------|----|
| Workflow                                                                  | 3  |
| Create the Implementation Report (FEAD I)                                 | 5  |
| Record/Edit the Implementation Report (FEAD I)                            | 7  |
| General                                                                   | 8  |
| Version Information                                                       | 8  |
| Officials in Charge                                                       | 9  |
| History                                                                   | 11 |
| Documents                                                                 | 11 |
| Uploading & Sending Documents                                             | 12 |
| Sending an unsent non-integral Document                                   | 14 |
| Deletion of an unsent Document                                            | 15 |
| Hiding a sent Document                                                    | 16 |
| Observations                                                              | 17 |
| 2. Overview                                                               | 18 |
| 2.1 Implementation                                                        | 18 |
| 2.2 Horizontal principles                                                 | 19 |
| 2.3 Common Indicators                                                     | 21 |
| 2.3.1 Input Indicators                                                    | 21 |
| 2.3.2 Output Indicators on Food Support distributed                       | 22 |
| 2.3.3 Result Indicators on Food Support Distributed                       | 24 |
| 2.3.4 Output Indicators on Basic Material Assistance                      | 25 |
| 2.3.4.1 Value of Goods Distributed                                        | 25 |
| 2.3.4.2 Additional Categories of Goods Distributed                        | 26 |
| 2.3.4.3 List of most Relevant Categories of Goods Distributed             | 28 |
| 2.3.5 Result Indicators on Basic Material Assistance                      | 30 |
| 2.3.6 Result Indicators on support distributed through vouchers and cards | 31 |

| 3. Contribution to achieving objectives                    | . 32 |
|------------------------------------------------------------|------|
| Annex: Summary of Comments of stakeholders                 | . 34 |
| Validate the Implementation Report (FEAD I)                | . 35 |
| Send the Implementation Report (FEAD I)                    | . 38 |
| Delete the Implementation Report (FEAD I)                  | . 40 |
| Create a New Version of the Implementation Report (FEAD I) | . 42 |
| Additional Functionality                                   | . 43 |
| Early Warning Notification                                 | . 43 |

# Implementation Report (FEAD I)

## PURPOSE

This document describes the specifications and details related to the **Implementation Report FEAD I**. The deadline for submission is <u>30th of June</u> starting in 2015 (Article 13 of FEAD Regulation). The content of the IR is included in the **Commission Delegated Regulation 1255/2014.** 

## REGULATIONS

More details about the regulation regarding the **IMPLEMENTATION REPORT (FEAD)** can be found in the <u>About</u> <u>SFC2014</u> section of this portal.

## ROLES

Roles involved in the Annual and Final Implementation Report for FEAD are:

| MS Managing Authority | Record the Implementation Report for FEAD               |
|-----------------------|---------------------------------------------------------|
|                       | Upload the Implementation Report for FEAD               |
|                       | Consult the Implementation Report for FEAD              |
|                       | Delete the Implementation Report for FEAD               |
|                       | Validate the Implementation Report for FEAD             |
|                       | Send the Implementation Report for FEAD                 |
|                       | Return the Implementation Report for FEAD               |
|                       | Create New Version of an Implementation Report for FEAD |

| NAC Audit Authority | Consult the Incolor entetion Depart for EEAD |
|---------------------|----------------------------------------------|
| MS Audit Authority  | Consult the implementation Report for FEAD   |
|                     |                                              |

#### **FUNDS**

| FFAD I |  |  |
|--------|--|--|
|        |  |  |
|        |  |  |

## **PRE-CONDITIONS**

The FEAD Operational Programme is **ADOPTED** by the Commission.

When creating, the Implementation Report for a specific Reporting Year doesn't yet exist.

# Workflow

This section shows the lifecycle to create and manage the Annual and Final Implementation Report for FEAD:

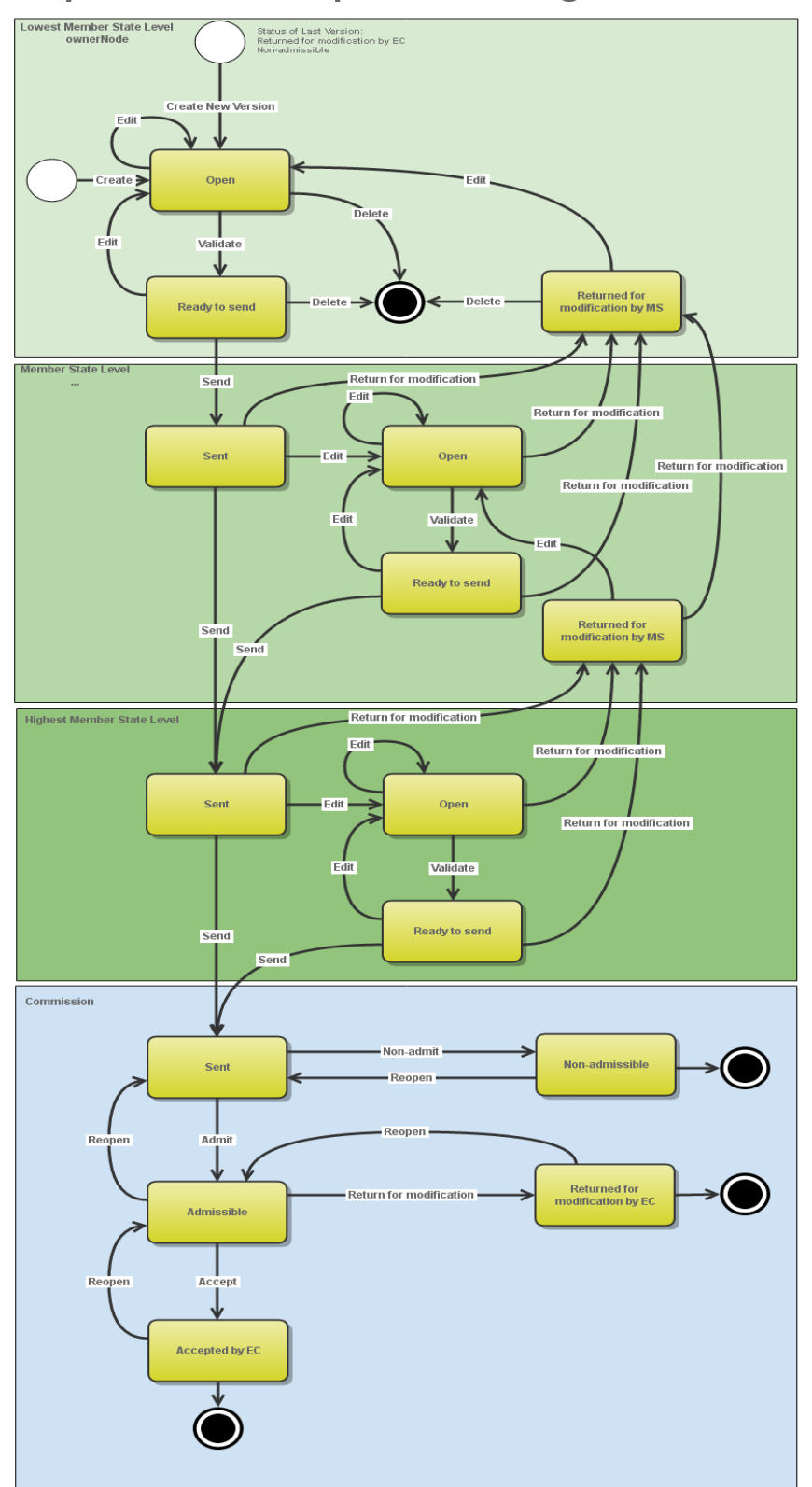

## Implementation Report State Diagram

# **Create the Implementation Report (FEAD I)**

| DEMADK | To create the Implementation Report FEAD you must have MS Managing Authority with Update access.                                       |
|--------|----------------------------------------------------------------------------------------------------|
| REWARK | A FEAD Operational Programme must have been <b>ADOPTED</b> by the Commission in order for you to create an Implementation Report FEAD. |

1. To access into the IMPLEMENTATION REPORT FEAD section, first click on the MONITORING link (1) in the menu and then on the Implementation Report (FEAD) link (2).

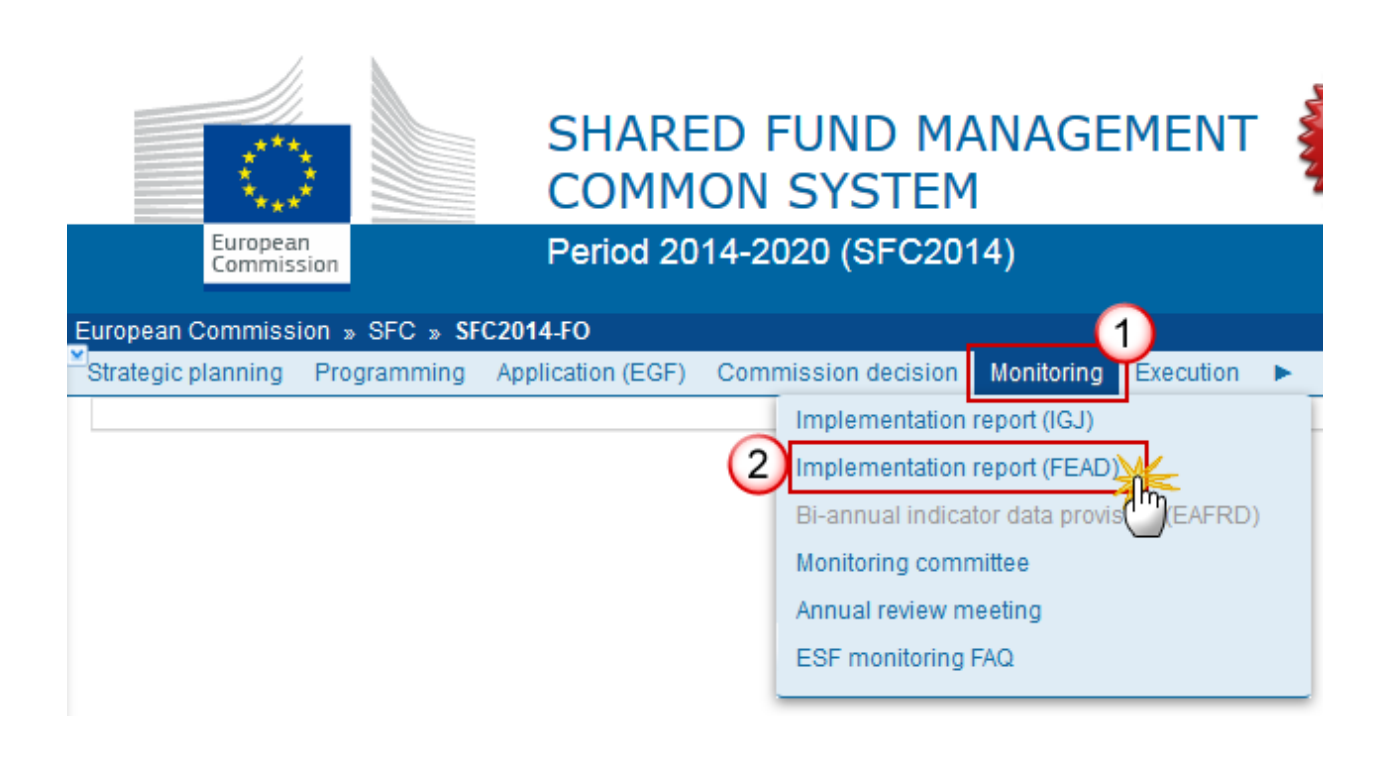

2. Click on the Create New Implementation Report link to create a new Implementation Report (FEAD).

| European Commis    | sion » SFC » <b>S</b> F | C2014-FO » Monito | ring » Impler | mentation report (FEA | D)      |
|--------------------|-------------------------|-------------------|---------------|-----------------------|---------|
| Strategic planning | Programming             | Application (EGF) | Monitoring    | Commission decis      | ion 🕨   |
| Search             |                         |                   |               |                       |         |
| ссі                |                         |                   |               |                       | Status  |
| Version            |                         |                   |               | Previou               | s node  |
| Work version       |                         |                   |               | Currer                | nt node |
| Title              |                         |                   |               |                       |         |
| Search             | X Clear                 |                   |               |                       |         |
| O Create new im    | plementation rep        | ort Show imple    | mentation rep | ort 🛛 💽 Export to e   | xcel    |
| CCI VERSION        | I TITLE                 | STO PREVIO        | US NODE       | CURRENT NODE          | LAST MO |
|                    |                         |                   |               |                       |         |

You are redirected to the Implementation Report (FEAD) creation wizard:

|   | 1. General Details                                     |
|---|--------------------------------------------------------|
|   | CCI* 2014DE05FMOP006 - FEAD validation rule 2.10 27/02 |
|   | Cancel Back Next Finish                                |
| • |                                                        |

#### 3. Enter or Select the following information:

#### (1) Select a CCI.

The CCI list contains all adopted FEAD Programmes which contain Funds for which the User is registered. The list returns the CCI and the Programme Title.

### (2) Select a Reporting Year.

The Reporting Year list contains all years smaller than the current year, starting from 2014 for which no Implementation Report exists. From 2023 onwards, the list will also contain '9999' which corresponds to the Final Implementation report.

(3) For information, you can enter the *Date of consultation with the relevant stakeholders*.

Monitoring Committee approval is not required by the regulations. The MA has to be able to create the report in absence of approval too.

(4) Click on the **FINISH** button to confirm the creation.

The status of the Implementation Report is **OPEN.** 

|        | The Implementation Report is linked to the last adopted version of the Operational Programme with a Decision Date smaller or equal to the last day of the Reporting Year. If this doesn't exist, it will be linked to the first adopted version. |
|--------|----------------------------------------------------------------------------------------------------|
| REMARK | The records of the following Tables will automatically be created with the common indicator records:                                                                                                    |
|        | For OP I: Input indicators (2.3.1), Output indicators (2.3.2 and 2.3.4), Result indicators (2.3.3 , 2.3.5 and 2.3.6);                                                                                                    |
|        | The achievement values for previous Reporting Years are copied from the Implementation Report of the previous Reporting Year.                                                                                                    |

# **Record/Edit the Implementation Report (FEAD I)**

Find all the information to complete each screen of the IR for FEAD. Below are the links to the main sections:

- <u>General</u>
- 2. Overview
  - <u>2.1 Implementation</u>
  - <u>2.2 Horizontal principles</u>
  - <u>2.3 Common Indicators</u>
    - 2.3.1 Input Indicators
    - 2.3.2 Output Indicators on food support distributed
    - 2.3.3 Result Indicators on food support distributed
    - 2.3.4 Output Indicators on basic material assistance
    - 2.3.5 Result Indicators on basic materials assistance
- <u>3. Contribution to achieving objectives</u>
- Annex: Summary of comments

## General

## **Version Information**

The Version Information contains information on the identification and status of the Implementation Report (FEAD) version; like the CCI, the Title, the Version Number, the Status, the Current Node, etc. It also shows the results of the last validation done on this Implementation Report version.

Only the Date of consultation with the relevant stakeholders can be updated.

**1.** Clicking on the **EDIT** button will enable you the modification of the *Date of consultation with the relevant stakeholders*.

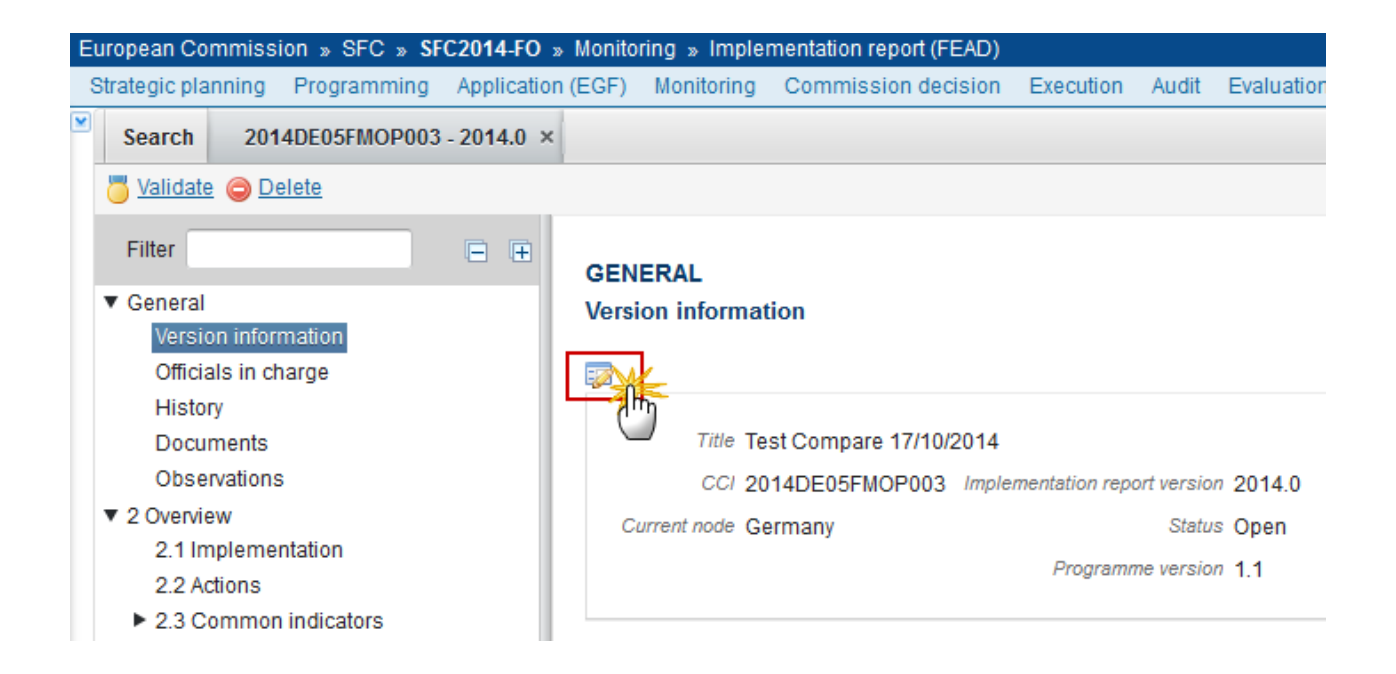

The Edit Details pop-up window appears:

| Edit Details                                        | □ ×                 |
|-----------------------------------------------------|---------------------|
| Title *                                             | FEAD compare test   |
| CCI                                                 | 2014DE05FMOP001     |
| Implementation report version                       | 2014.0              |
| Programme version                                   | 1.0                 |
| Date of consultation with the relevant stakeholders | 16/06/2015          |
|                                                     | 2<br>odate 2 Cancel |

- 2. Enter or select the modifications:
- (1) Enter the new Date of consultation with the relevant stakeholder.
- (2) Click on the <u>Update</u> link to save the information.

## **Officials in Charge**

| Νοτε | Officials in Charge can be updated at any time, independent from the status of the Implementation Report (FEAD). |
|------|----------------------------------------------------------------------------------------------------|
|      | The email is directly accessible via the email link.                                                             |

## GENERAL

## Officials in charge

| O 🗊  |   |       |       |            |         |
|------|---|-------|-------|------------|---------|
| NAME | 0 | PHONE | EMAIL | VALID FROM | VALID U |
|      |   |       |       |            |         |

- Click on the ADD button 💿 to add a new official in charge.
- Select an official and click in the EDIT button 📴 to modify the information of this official.

- Select an official and click on the **REMOVE** button <sup>(G)</sup> to delete the official in charge selected.
- 1. Click on the ADD button it to add a new official in charge.

| GENERAL<br>Officials in charge |       |       |            |                                       |          |  | )  |
|--------------------------------|-------|-------|------------|---------------------------------------|----------|--|----|
|                                | 0     |       |            | · · · · · · · · · · · · · · · · · · · |          |  |    |
| N(III)                         | PHONE | EMAIL | VALID FROM | VALID UNTIL                           | LANGUAGE |  |    |
|                                |       |       |            |                                       |          |  |    |
| •                              |       |       |            |                                       |          |  | Þ. |

## The Edit Details popup window appears:

| Edit Details  |   |
|---------------|---|
| Name *        |   |
| Phone         |   |
| Email*        |   |
| Language      |   |
| Valid from    |   |
| Valid until   |   |
| Update Cancel | Þ |

Enter the following information:

- (1) Enter the *Name*.
- (2) Enter the *Email*.
- (3) Click on <u>Update</u> to save the information.

| Νοτε | Commission Officials (email domain "ec.europa.eu") can only be created/updated/deleted |
|------|----------------------------------------------------------------------------------------|
|      | by Commission Users.                                                                   |

# History

This section shows all the actions that happened in the Implementation Report (FEAD) since it was created, for example:

#### GENERAL

#### History

| STATUS        | ACTION   | COMMENTS | BY LEVEL | DATE                 | USER       |
|---------------|----------|----------|----------|----------------------|------------|
| Ready to send | Validate |          | Austria  | 02-Sep-2014 09:52:57 | AT Austria |
| Open          | Create   |          | Austria  | 01-Sep-2014 14:54:52 | AT Austria |

## Documents

The following document types will be foreseen:

| Description                                       | Non-Integral | Integral | System | Required |
|---------------------------------------------------|--------------|----------|--------|----------|
| Snapshot of data before send                      |              | х        | х      | Х        |
| Acknowledgment of Receipt                         |              |          | х      | х        |
| Other Member State Document                       | х            |          |        |          |
| MS Reply to Observations in EC acceptance letter* | х            |          |        |          |

\*Only allow on IR versions in status 'Accepted by EC'

| REMARK | Note that all associated documents uploaded as 'Other Member State Document' must also |  |  |  |
|--------|----------------------------------------------------------------------------------------|--|--|--|
|        | be sent independently of the Implementation Report.                                    |  |  |  |

## **Uploading & Sending Documents**

Multiple documents can be uploaded in the Implementation Report (FEAD).

- Clicking on the ADD button <sup>(IIII)</sup> will open a pop up window allowing you to add a new document type with attachments.
- Selecting a document row and click in the **EDIT** button will allow you to modify the document information. If a document of type 'Other Member State Document' must be sent, you can select the edit button in order to send the document.
- Selecting a row of a previously uploaded document and click on the **REMOVE** button <sup>(C)</sup> to delete the document and associated attachments.
- 1. Click on the ADD button 💿 to add a new document.

#### GENERAL

Documents annexed to this implementation report

| Q    | 0             |               |                 |                      |
|------|---------------|---------------|-----------------|----------------------|
| τdhŋ | DOCUMENT TYPE | DOCUMENT DATE | LOCAL REFERENCE | COMMISSION REFERENCE |
|      |               |               |                 |                      |
| •    |               |               |                 |                      |

The document detail pop-up window appears:

|         | Document details     | □ ×                                          |
|---------|----------------------|----------------------------------------------|
| C<br>Ir | Document type *      | Not yet sent                                 |
| ł       | Title *              | (2)                                          |
| ł       | Document date *      |                                              |
| ł       | Local reference      |                                              |
| n       | Commission reference |                                              |
| 2<br>1  | Attached files       |                                              |
| /;<br>0 |                      | LANGUAGE FILENAME<br>5 Select file to upload |
|         |                      | 8<br>Update & send 3 Cancel                  |

- 2. Enter or select the following information:
- (1) Select a Document Type
- (2) Enter a *Title* for your Document
- (3) Enter a *Document Date*
- (4) Click on the ADD button 🔍 to add a new attachment
  - You can add multiple attachments by clicking on the ADD button 🚳
  - You can remove unwanted attachments by selecting the attachment and clicking on the **Remove** button
- (5) Enter a *Title* for your attachment.
- (6) Select the *Language* of the document.
- (7) Select the *file* to upload.
- (8) Click on <u>Update</u> to save the information or <u>Update & Send</u> to send the document to the Commission.

**REMARK** Commission Registration N° is only enabled for Commission Users, while Local Reference is only enabled for Member State Users.

The pop-up window closes and the documents are uploaded.

## Sending an unsent non-integral Document

1. Once the document and attachment(s) have been uploaded select the document row in the list (1) and click on the EDIT button (2):

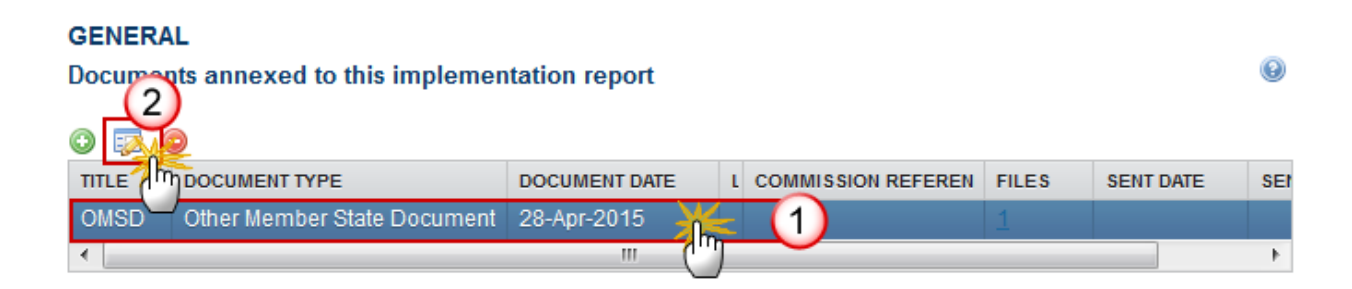

2. Click on Update & Send to send the document to the Commission.

| Document details     |                      |         |            |      | 🗆 ×                |
|----------------------|----------------------|---------|------------|------|--------------------|
|                      |                      |         |            |      | 🎒 Notyet sent      |
| Document type *      | Other Member State D | ocument |            | •    | •                  |
| Title *              | OMSD                 |         |            |      | ]                  |
| Document date *      | 28/04/15             |         |            |      |                    |
| Local reference      |                      | ]       |            |      |                    |
| Commission reference |                      |         |            |      |                    |
| Attached files       |                      |         |            |      |                    |
| o 😑                  |                      |         |            |      |                    |
| TITLE                | LANGUAGE             |         | FILENAME   |      |                    |
| OMSD                 | English              | •       | report.doc | Sele | ect file to upload |
| •                    |                      | 111     |            |      | •                  |
|                      |                      |         |            |      |                    |
|                      |                      |         |            |      |                    |
|                      |                      |         |            |      |                    |

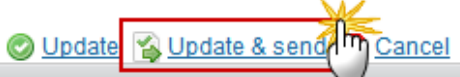

|      | The <u>Update &amp; Send</u> link will only be shown for documents which are not integral part of the Object and after at least one attachment was added.                                                         |
|------|----------------------------------------------------------------------------------------------------|
| Νοτε | If more than one file are uploaded from the same document table, when clicking the <u>Update</u> <u>&amp; Send</u> link, will send all the files and not only the one(s) for which the check-box has been ticked. |

| REMARK | <b>Non-integral documents</b> (ie. 'Other Member State Document') can be sent at any time independently of the status of the Implementation Report FEAD.                                                                                                    |
|--------|----------------------------------------------------------------------------------------------------|
|        | The 'Other Member State Document' type demands a <u>manual submission</u> (they are NOT sent automatically within the Programme). The other document types, integral documents, are automatically sent - together with the encoded data – when the Programme is submitted to the EC. |
|        | You can find in our Portal the types of documents that can be uploaded and sent by the Member State: <u>http://ec.europa.eu/sfc/en/2014/support-ms/IRFEADI</u>                                                                                                    |
|        | A document is only visible to the Commission when the <b>Sent Date</b> is visible.                                                                                                    |

## **Deletion of an unsent Document**

1. Select a row (1) of a previously uploaded document and click on the **REMOVE** button (2) to delete the document and associated attachments.

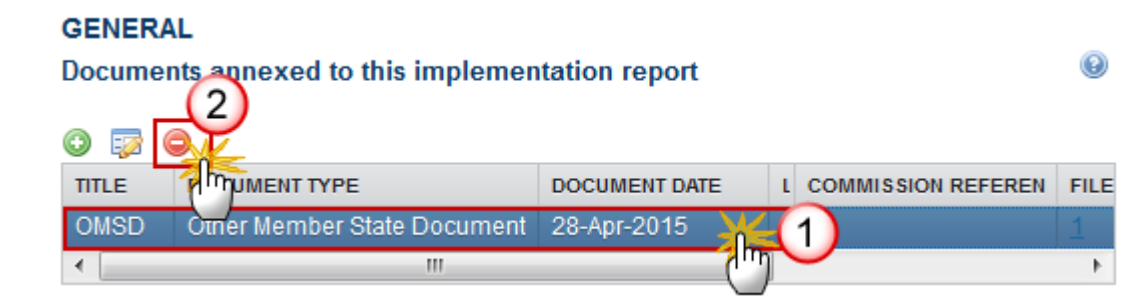

A confirmation window appears:

| F, ESF, '  | Confirm delete document                     | □ × |          |
|------------|---------------------------------------------|-----|----------|
|            |                                             |     | •        |
| GEN        | Title Non Integral Document                 |     |          |
| Doci       | Document type Other Member State Document   |     |          |
| •          |                                             |     |          |
| TITL       | Do you really want to delete this document? |     | ON REFER |
| Tes        |                                             |     | 4)61753  |
| Non<br>Doc |                                             | 11. |          |

2. Click on <u>Yes</u> to confirm deletion. Click on <u>No</u> to return to the Implementation Report (FEAD) documents.

## **Hiding a sent Document**

| Νοτε | Sent Documents can never be deleted, but the sender can decide to hide the content for the receivers in case of an erroneous and/or accidental send. |
|------|----------------------------------------------------------------------------------------------------|
| Νοτε | the receivers in case of an erroneous and/or accidental send.                                                                                        |

1. Select a row (1) of a previously sent document and click on the EDIT button (2) to hide the document and associated attachments.

| GENERAL                             |               |           |             |        |
|-------------------------------------|---------------|-----------|-------------|--------|
| Documents annexed to this implement | ation report  |           |             | 0      |
|                                     | DOCUMENT DATE | L C FILES | SENT DATE   | SENT B |
| OMSD Other Member State Document    | 28-Apr-2015   | 1         | 28-Apr-2015 | ES Su  |
| •                                   |               |           |             | 4      |

2. Select the **HIDE CONTENT** option (1) and click on the <u>Update</u> link (2) to hide the Implementation Report document.

| Document deta  | ils      |                |                |              | □ ×    |
|----------------|----------|----------------|----------------|--------------|--------|
| Docum          | ent type | Other Member S | State Document |              | ┩ Sent |
|                | Title    | OMSD           |                |              |        |
| Docum          | ent date | 28/04/15       |                |              |        |
| Local re       | eference |                |                |              |        |
| Commission re  | eference |                |                |              |        |
| Attached files |          |                |                |              |        |
| TITLE          | LANGU    | AGE            | FILENAME       | HIDE CONTENT |        |
| OMSD           | Englist  | ı              | report.doc     | <b>1</b>     |        |
|                |          |                |                |              |        |
|                |          |                |                |              |        |

## **Observations**

This section is used to provide any relevant information to the Implementation Report (FEAD). It can be used as a type of 'chat' between the Member State and Commission.

Cancel

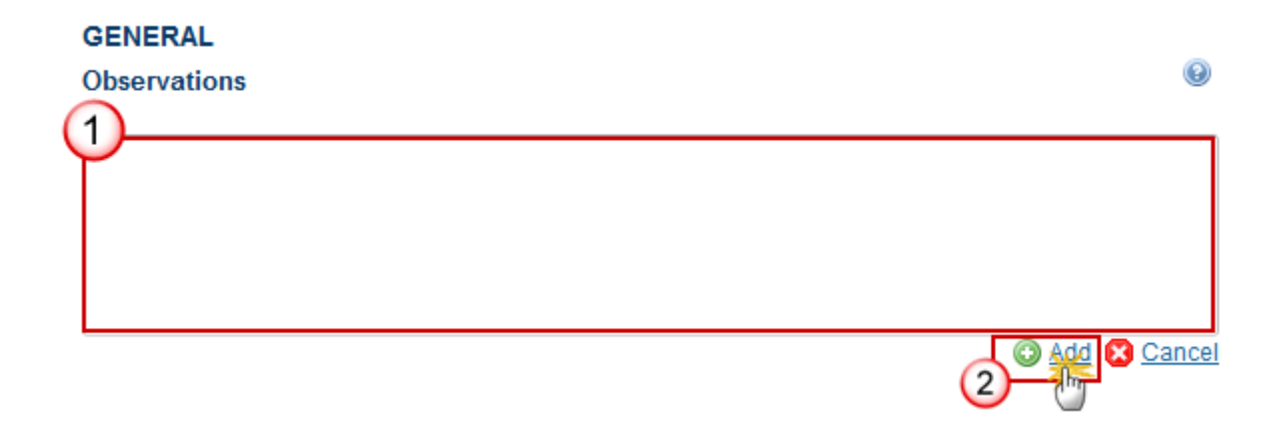

(1) Enter an observation.

All users who have Read and Observation permission on the Implementation Report will be able to send an Observation and participate in the conversation.

(2) Click on Add to save the information.

All Observations are kept against the specific version of the Implementation Report.

## 2. Overview

## 2.1 Implementation

Key information on the Implementation of the Operational Programme by reference to the Common Indicators for the Operations.

1. Clicking on the **EDIT** button will open a pop-up window allowing you to enter an overview of the Implementation of the Operational Programme.

0

| Filter 📃 🗎                        | 2. OVERVIEW OF THE IMPLEMENTATION                                           |
|-----------------------------------|-----------------------------------------------------------------------------|
| General                           | 2.1 Information on implementation of the programme by reference to the      |
| 2 Overview                        | common indicators for the partially or fully completed operations. Informat |
| 2.1 Implementation                | on and assessment of the progress towards achieving the specific objective  |
| 2.2 Actions                       | the operational programmes.                                                 |
| ▼ 2.3 Common indicators           |                                                                             |
| 2.3.1 Input indicators            |                                                                             |
| 2.3.2 Output indicators           |                                                                             |
| 2.4 Programme-specific indicators | <u> </u>                                                                    |

The Edit Details pop-up appears:

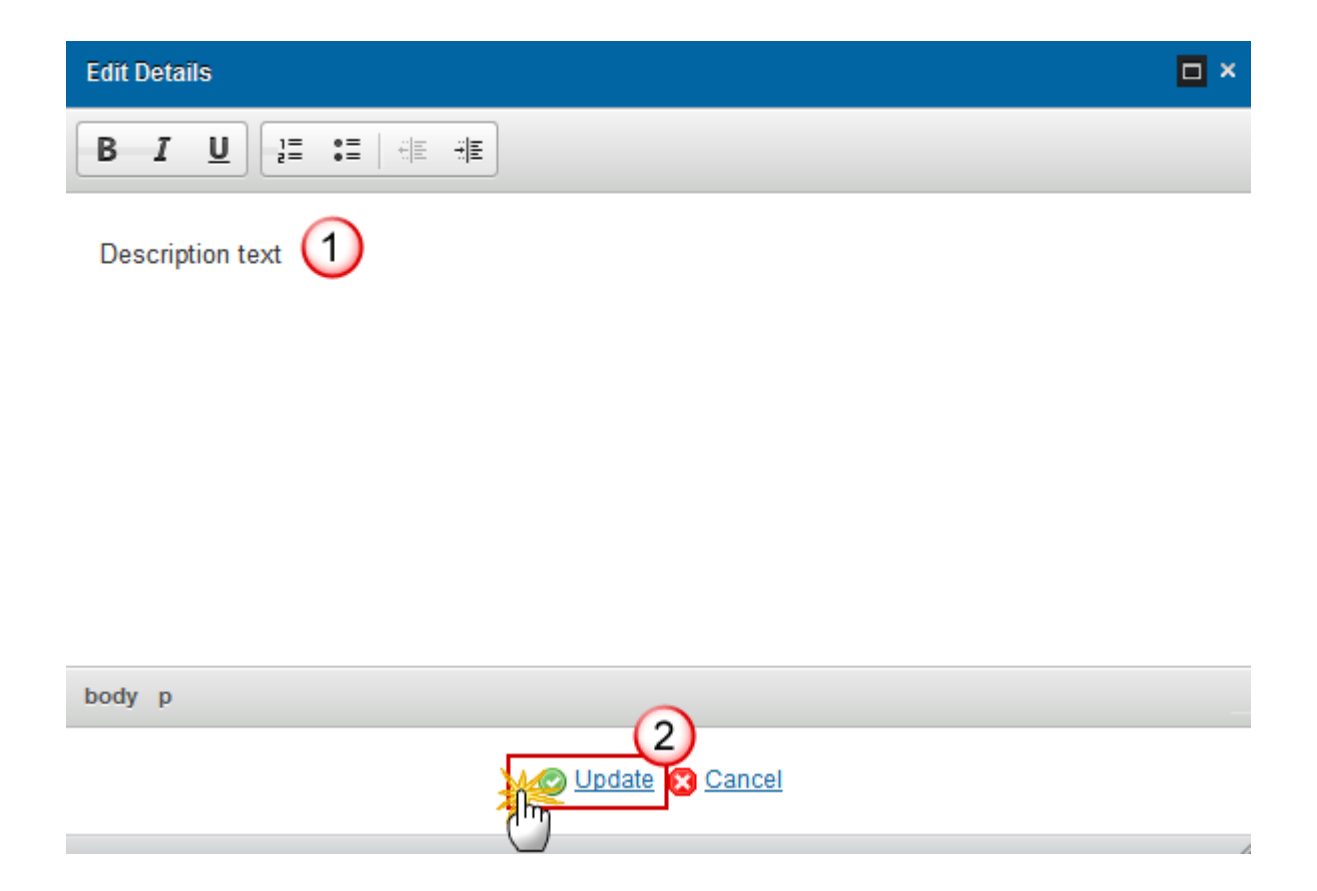

- 2. Enter the following information:
- (1) Enter a description text.
- (2) Click on the <u>Update</u> link to save the information.

## 2.2 Horizontal principles

1. Clicking on the **EDIT** button will open a pop-up window allowing you to enter the information and the assessment of the Actions.

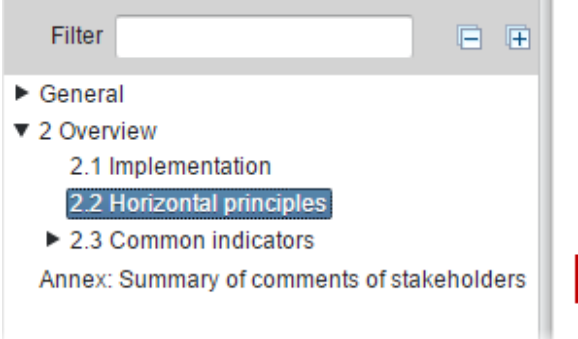

## 2. OVERVIEW OF THE IMPLEMENTATION

2.2 Information on and assessment of the actions which take into account the principles set out in Articles 5(6), 5(11) and, where appropriate, Article 5(13) of Regulation (EU) No 223/2014

0

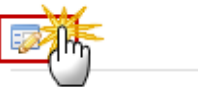

The Edit Details pop-up appears:

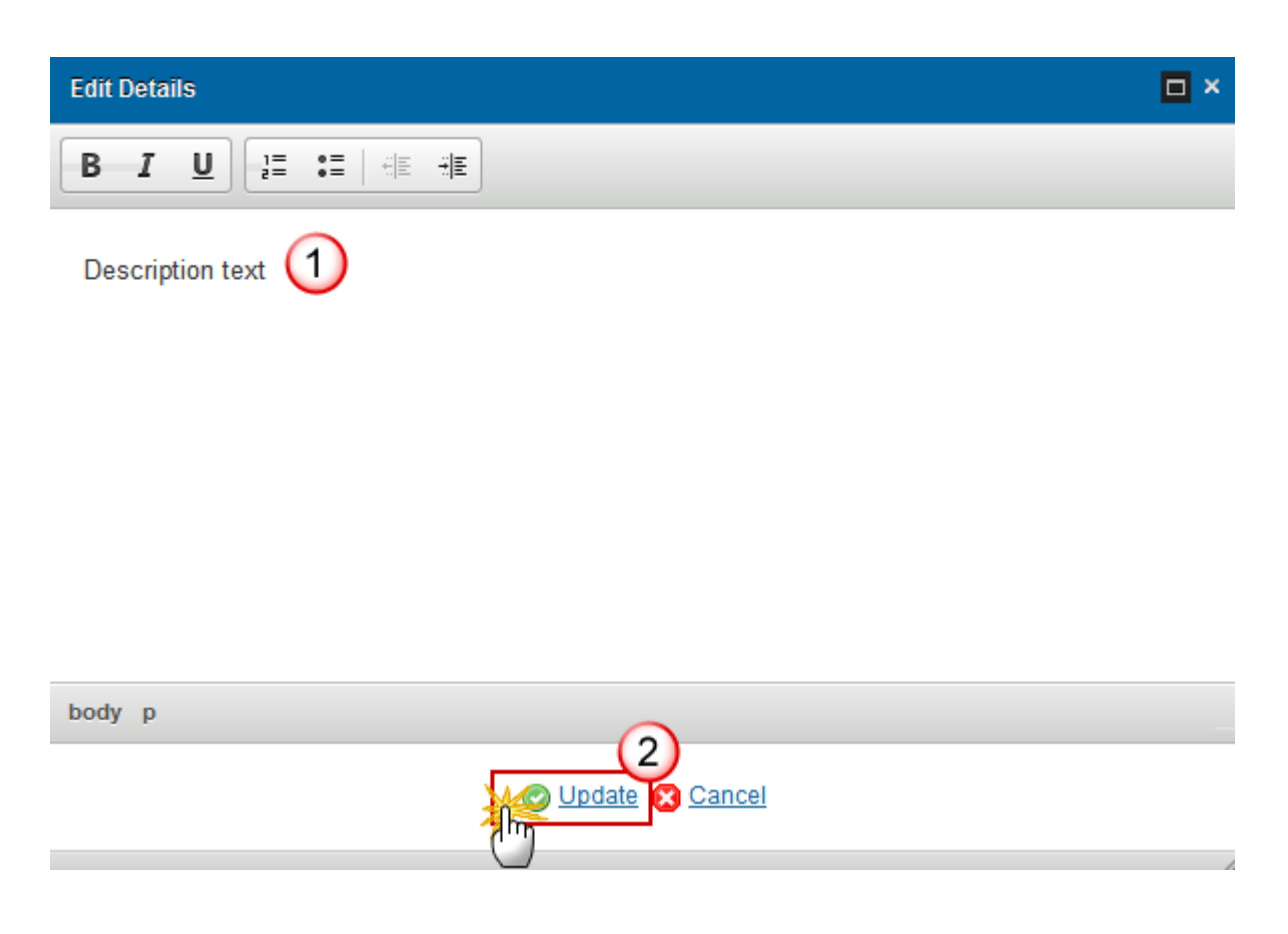

- 2. Enter the following information:
- (1) Enter a description text.
- (2) Click on the <u>Update</u> link to save the information.

## 2.3 Common Indicators

## 2.3.1 Input Indicators

**1.** Clicking on the **EDIT** button will open a pop-up window allowing you to enter the information

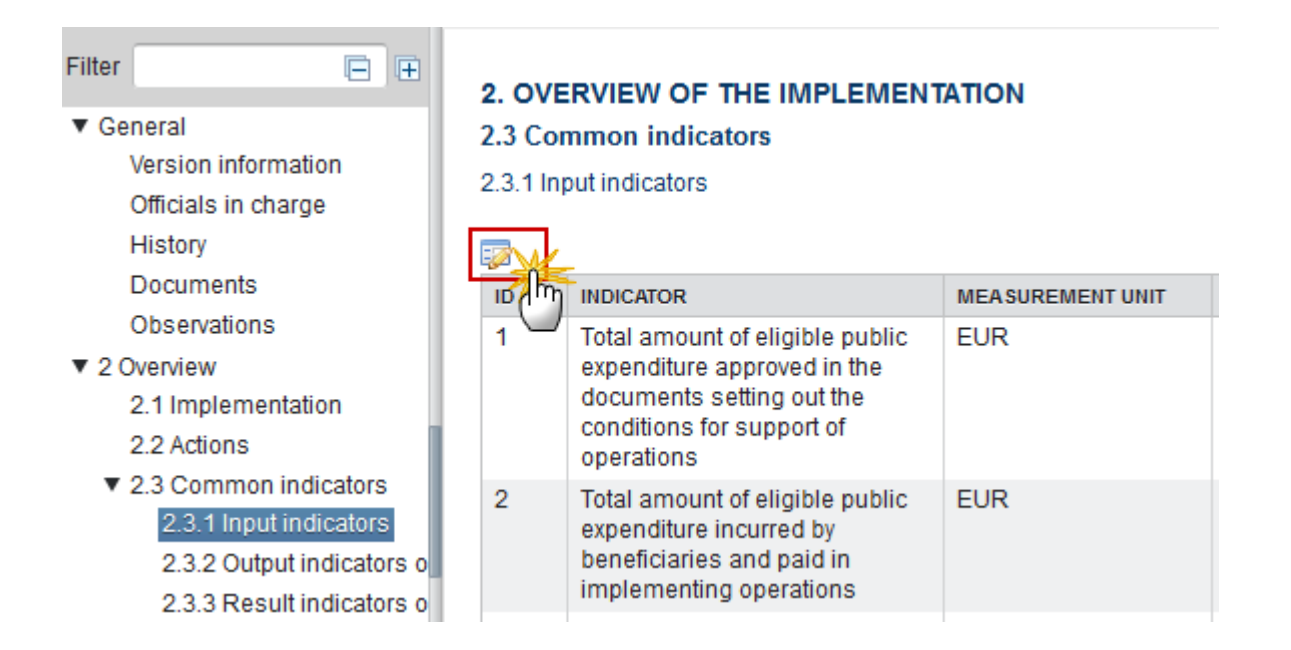

The Table becomes editable:

#### 2. OVERVIEW OF THE IMPLEMENTATION

#### 2.3 Common indicators

#### 2.3.1 Input-indicators 2

O Update S Cancel

the Commission

ID

1

2

2a

2b

3

€ [

| 2 Cancel                                                                                                    |                  |      |            |
|----------------------------------------------------------------------------------------------------|------------------|------|------------|
| hr ator                                                                                                    | MEASUREMENT UNIT | 2014 | CUMULATIVE |
| Total amount of eligible public expenditure approved in<br>the documents setting out the conditions for support of<br>operations | EUR              |      |            |
| Total amount of eligible public expenditure incurred by beneficiaries and paid in implementing operations                        | EUR              |      |            |
| Total amount of eligible public expenditure incurred by<br>beneficiaries and paid in implementing operations                     | EUR              | (·   |            |

0

VALUE

| 2. | Enter the following information: |  |
|----|----------------------------------|--|

relating to provision of food support

(1) Enter the values for the different input indicators.

Total amount of eligible public expenditure incurred by

Total amount of eligible public expenditure declared to

beneficiaries and paid in implementing operations relating to provision of basic material assistance

(2) Click on the Update link to save the information.

| Νοτε | The records will be automatically created for all common input indicators. |
|------|----------------------------------------------------------------------------|
|------|----------------------------------------------------------------------------|

EUR

EUR

Ш

## 2.3.2 Output Indicators on Food Support distributed

1. Clicking on the EDIT button 🐖 will open a pop-up window allowing you to enter the information on food support distributed.

| Filter     |                           | E                    | ) <b>(</b> |
|------------|---------------------------|----------------------|------------|
| General    |                           |                      |            |
| 2 Overview | w                         |                      |            |
| 2.1 Im     | plementation              |                      |            |
| 2.2 Act    | ions                      |                      |            |
| ▼ 2.3 Co   | mmon indicators           |                      |            |
| 2.3.       | 1 Input indicators        |                      |            |
| 2.3.       | 2 Output indicators on f  | ood support distrib  | uted       |
| 2.3.       | 3 Result indicators on f  | ood support distrib  | uted       |
| ▼ 2.3.     | 4 Output indicators on t  | pasic material assis | stance     |
| 2          | 2.3.4.1 Categories of go  | ods                  |            |
| 2          | 2.3.4.2 Output indicators | \$                   |            |

#### The Edit Details pop-up appears:

#### 2. OVERVIEW OF THE IMPLEMENTATION

| 2.3 Common | indicators |
|------------|------------|
|            |            |

Γ

13

irs on food support distributed (3)

| 🕑 Up | date & Cancel                                                                                                    |                  |       |       |                  |
|------|----------------------------------------------------------------------------------------------------|------------------|-------|-------|------------------|
| ID   | THATOR                                                                                                    | MEASUREMENT UNIT | 2014  | 2015  | CUMULATIVE VALUE |
| 4    | antity of fruits and vegetables                                                                                      | tonnes           | 4.00  | 10    | 4.00             |
| 5    | Quantity of meat, eggs, fish, seafood                                                                                | tonnes           | 5.00  |       | 5.00             |
| 6    | Quantity of flour, bread, potatoes, rice and other starchy products                                                  | tonnes           | 6.00  |       | 5.00             |
| 7    | Quantity of sugar                                                                                                    | tonnes           | 7.00  |       | 7.00             |
| 8    | Quantity of milk products                                                                                            | tonnes           | 8.00  |       |                  |
| 9    | Quantity of fats, oil                                                                                                | tonnes           | 9.00  |       | 9.00             |
| 10   | Quantity of convenience food, other foodstuff (not falling in<br>abovementioned categories)                          | tonnes (1        | 10.00 |       | 10.00            |
| 11   | Total quantity of food support distributed                                                                           | tonnes           | 49.00 |       | 49.00            |
| 11a  | Share of food for which only transport, distribution and storage were paid for by the OP                             | 96               | 11.00 | 12.00 | 12.00            |
| 11b  | Proportion of FEAD co-financed food products in the total volume of<br>food distributed by the partner organisations | 96               | 11.50 | 12.00 | 12.00            |
| 12   | Total number of meals distributed partly or totally financed by the OP                                               | number           | 12.00 |       |                  |

- Total number of food packages distributed partly or totally financed by number the OP
- 2. Enter the following information:
- (1) Enter the values for the common output indicators for the different years.
- (2) Enter the Cumulative value when Measurement Unit = %
- (3) Click on the <u>Update</u> link to save the information.

| NOTE | The records will be automatically created for all OP I common output indicators on food |
|------|-----------------------------------------------------------------------------------------|
| NOTE | support.                                                                                |

#### 2. OVERVIEW OF THE IMPLEMENTATION

#### 2.3 Common indicators

13.00

2.3.2 Output indicators on food support distributed

|                   | <b>C</b>                                                                  |               |
|-------------------|---------------------------------------------------------------------------|---------------|
| <sup>ال</sup> ) م | INDICATOR                                                                 | MEASUREMENT U |
| 4                 | Quantity of fruits and vegetables                                         | tonnes        |
| 5                 | Quantity of meat, eggs, fish, seafood                                     | tonnes        |
| 6                 | Quantity of flour, bread,<br>potatoes, rice and other starchy<br>products | tonnes        |

0

## 2.3.3 Result Indicators on Food Support Distributed

1. Clicking on the EDIT button will open a pop-up window allowing you to enter the information for the result indicators on food support distributed.

| Filter 🗎                                             | 2.  |
|------------------------------------------------------|-----|
| ▶ General                                            | 2.3 |
| ▼ 2 Overview                                         | 22  |
| 2.1 Implementation                                   | 2.0 |
| 2.2 Actions                                          | =   |
| ▼ 2.3 Common indicators                              |     |
| 2.3.1 Input indicators                               | 1   |
| 2.3.2 Output indicators on food support distributed  |     |
| 2.3.3 Result indicators on food support distributed  | 1   |
| 2.3.4 Output indicators on basic material assistance |     |

2.3.5 Result indicators on basic material assistance

#### 2. OVERVIEW OF THE IMPLEMENTATION 2.3 Common indicators

2.3.3 Result indicators on food support distributed

| ю( <sup>III</sup> ) | INDICATOR                                         | MEASUREMENT UNIT |
|---------------------|---------------------------------------------------|------------------|
| 14                  | Total number of persons<br>receiving food support | number           |
| 14a                 | Number of children aged 15<br>years or below      | number           |
| 14b                 | Number of persons aged 65                         | number           |

#### The Edit Details pop-up appears:

| <b>2. OV</b><br>2.3 Co | ERVIEW OF THE IMPLEMENTATION                                                                                                    |                  |      |      |                  |
|------------------------|----------------------------------------------------------------------------------------------------|------------------|------|------|------------------|
| 2.3.3 R                | tesult indicators on food support distributed                                                                                         |                  |      |      | 0                |
| ID                     | ING                                                                                                    | MEASUREMENT UNIT | 2014 | 2015 | CUMULATIVE VALUE |
| 14                     | To a humber of persons receiving food support                                                                                         | number           |      |      |                  |
| 14a                    | Number of children aged 15 years or below                                                                                             | number           |      |      |                  |
| 14b                    | Number of persons aged 65 years or above                                                                                              | number           |      |      |                  |
| 14c                    | Number of women                                                                                                    | number           |      |      |                  |
| 14d                    | Number of migrants, participants with a<br>foreign background, minorities (including<br>marginalised communities such as the<br>Roma) | number           |      | (    | 1)               |
| 14e                    | Number of persons with disabilities                                                                                                   | number           |      |      |                  |
| 14f                    | Number of homeless                                                                                                    | number           |      |      |                  |
| •                      |                                                                                                    |                  |      |      | ۴.               |
|                        |                                                                                                    |                  |      |      |                  |

- **2.** Enter the following information:
- (1) Enter the values for the result indicators for the different years.
- (2) Click on the <u>Update</u> link to save the information.

# 2.3.4 Output Indicators on Basic Material Assistance

## 2.3.4.1 Value of Goods Distributed

1. Clicking on the EDIT button will open a pop-up window allowing you to enter the information for the Output indicators on basic material assistance.

| Filter 🗎                                                                                                 | 2. OVERVIEW OF THE IMPLEMENTATION                                                              |
|----------------------------------------------------------------------------------------------------|------------------------------------------------------------------------------------------------|
| <ul> <li>▶ General</li> <li>▼ 2 Overview</li> <li>2 1 Implementation</li> </ul>                          | 2.3 Common indicators<br>2.3.4 Output indicators on basic material assistance                  |
| 2.2 Actions                                                                                              | 2.3.4.1 Value of goods distributed                                                             |
| 2.3 Common indicators     2.3.1 Input indicators                                                         |                                                                                                |
| 2.3.2 Output indicators on food support<br>2.3.3 Result indicators on food support                       | 15 Total monetary value of goods distributed                                                   |
| <ul> <li>2.3.4 Output indicators on basic materi;</li> <li>2.3.4.1 Value of goods distributed</li> </ul> | 15aTotal monetary value of goods for children15bTotal monetary value of goods for the homeless |
| 2.3.4.2 Additional categories of good<br>2.3.4.3 List of most relevant categori                          | 15c Total monetary value of goods for other target groups                                      |
| 2.3.5 Result indicators on basic materia                                                                 |                                                                                                |

The table becomes editable:

#### 2. OVERVIEW OF THE IMPLEMENTATION

#### 2.3 Common indicators

2.3.4 Output indicators on basic material assistance

| 2.3.4.1 \<br>© <u>Upd</u> | /alue of goods distributed                            |                  |      | Θ                |
|---------------------------|-------------------------------------------------------|------------------|------|------------------|
| ID                        | THATOR                                                | MEASUREMENT UNIT | 2014 | CUMULATIVE VALUE |
| 15                        | Total monetary value of goods distributed             | EUR              |      |                  |
| 15a                       | Total monetary value of goods for children            | EUR              |      |                  |
| 15b                       | Total monetary value of goods for the homeless        | EUR              |      |                  |
| 15c                       | Total monetary value of goods for other target groups | EUR              |      |                  |
| •                         |                                                       | III              |      | +                |

- 2. Enter the following information:
- (1) Enter the values for the Output Indicators.
- (2) Click on the <u>Update</u> link to save the information.

| Note  | The records will be automatically created for all OP I Numeric Common Output Indicators |
|-------|-----------------------------------------------------------------------------------------|
| INOTE | on Basic Material Assistance.                                                           |

## 2.3.4.2 Additional Categories of Goods Distributed

1. Clicking on the ADD button in will open a pop-up window allowing you to enter the information for the output indicators on basic material assistance – Definition of additional categories of goods distributed to children, homeless and other target groups.

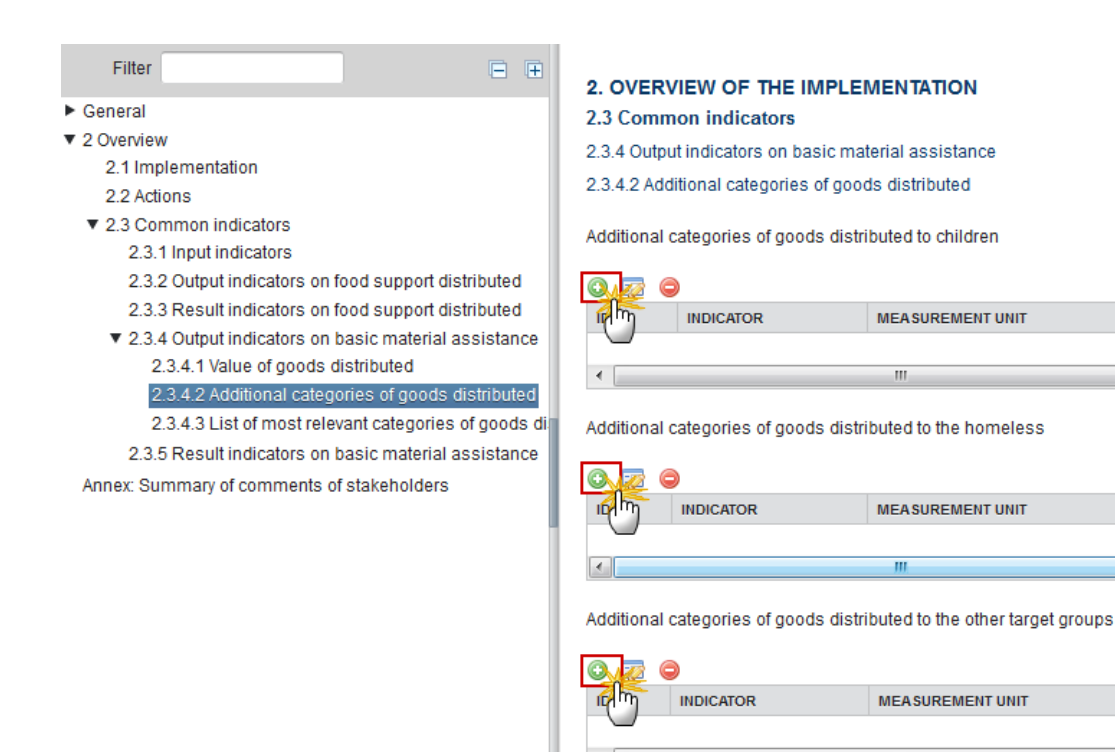

0

The Edit Details pop-up appears:

| Edit Details                               |  |
|--------------------------------------------|--|
|                                            |  |
| Indicator* User has to define an indicator |  |
| Update Cancel                              |  |

2. Enter the following information:

### (1) Enter the ID

The ID is fixed depending on the Target group: Children  $\rightarrow$  16f, Homeless  $\rightarrow$  17f and Other  $\rightarrow$  18a and concatenates a sequence number.

- (2) Define the Indicator
- (3) Click on the <u>Update</u> link to save the information.

## 2.3.4.3 List of most Relevant Categories of Goods Distributed

1. Clicking on the EDIT button will open a pop-up window allowing you to enter the information for the list of most relevant categories of goods distributed to children, homeless and other target groups.

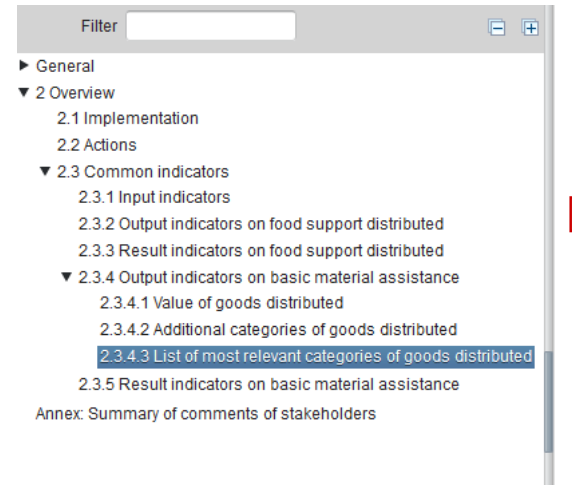

#### 2. OVERVIEW OF THE IMPLEMENTATION 2.3 Common indicators

- 2.3.4 Output indicators on basic material assistance
- 2.3.4.3 List of most relevant categories of goods distributed

List of most relevant categories of goods distributed to children

| in the | INDICATOR                                                                                                    | MEASUREMENT UNIT | 2014 |
|--------|----------------------------------------------------------------------------------------------------|------------------|------|
| 16a    | Layette                                                                                                    | Yes/No           |      |
| 16b    | School bags                                                                                                    | Yes/No           |      |
| 16c    | Stationery, exercise books, pens, painting<br>equipment and other equipment required in<br>school (non-clothes) | Yes/No           |      |
| 16d    | Sports equipment (sport shoes, leotard,<br>swimsuit, etc.)                                                      | Yes/No           |      |
| 16e    | Clothes (winter coat, footwear, school uniform, etc.)                                                           | Yes/No           |      |
| 16f-1  | User has to define an indicator                                                                                 | Yes/No           |      |
| 4      |                                                                                                    |                  | •    |

0

List of most relevant categories of goods distributed to the homeless

| in (Im) | INDICATOR                                     | MEASUREMENT UNIT | 2014 |
|---------|-----------------------------------------------|------------------|------|
| 17a     | Sleeping bags/blankets                        | Yes/No           |      |
| 17b     | Kitchen equipment (pots, pans, cutlery, etc.) | Yes/No           |      |
| 17c     | Clothes (winter coat, footwear, etc.)         | Yes/No           |      |
| 17d     | Household linen (towels, bedclothes)          | Yes/No           |      |
| 17e     | Hygiene articles (first aid kit, soap,        | Yes/No           |      |

The tables become editable:

List of most relevant categories of goods distributed to children

| O Update | Cancel                                                                                                    |                  |       |
|----------|----------------------------------------------------------------------------------------------------|------------------|-------|
| ID (     | mpicator                                                                                                    | MEASUREMENT UNIT | 2014  |
| 16a      | Layette                                                                                                    | Yes/No/Blank     | Yes 🔹 |
| 16b      | School bags                                                                                                    | Yes/No/Blank     | Yes 🔹 |
| 16c      | Stationery, exercise books,<br>pens, painting equipment<br>and other equipment<br>required in school (non-<br>clothes) | Yes/No/Blank     | Yes 🔹 |
| 16d      | Sports equipment (sport shoes, leotard, swimsuit, etc.)                                                                | Yes/No/Blank     | Yes 👻 |
| 16e      | Clothes (winter coat,<br>footwear, school uniform,<br>etc.)                                                            | Yes/No/Blank     | Yes 👻 |

List of most relevant categories of goods distributed to the homeless

| 🕑 Upda | ate Cancel                                                                       |                  |          |
|--------|----------------------------------------------------------------------------------|------------------|----------|
| ID     | INDICATOR                                                                        | MEASUREMENT UNIT | 2014     |
| 17a    | bleeping bags/blankets                                                           | Yes/No/Blank     | No       |
| 17b    | Kitchen equipment (pots,<br>pans, cutlery, etc.)                                 | Yes/No/Blank     | <b>1</b> |
| 17c    | Clothes (winter coat, footwear, etc.)                                            | Yes/No/Blank     | Yes      |
| 17d    | Household linen (towels, bedclothes)                                             | Yes/No/Blank     | No       |
| 17e    | Hygiene articles (first aid<br>kit, soap, toothbrush,<br>disposable razor, etc.) | Yes/No/Blank     |          |

- 2. Enter the following information:
- (1) Select Yes/No/Blank as a measurement unit.
- (2) Click on the Update link to save the information.

| Νοτε | The records will be automatically created for all OP I Common Output Indicators on Basic material assistance and for all "Categories of goods distributed". |
|------|----------------------------------------------------------------------------------------------------|
|------|----------------------------------------------------------------------------------------------------|

## 2.3.5 Result Indicators on Basic Material Assistance

1. Clicking on the **EDIT** button will open a pop-up window allowing you to enter the information for the result indicators on basic material assistance.

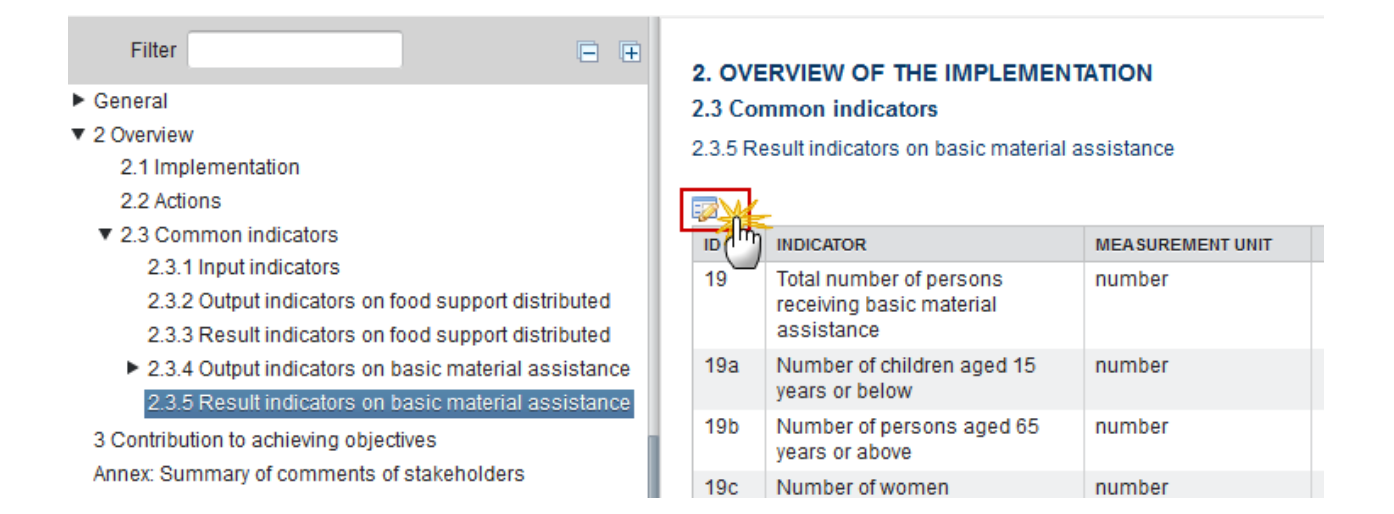

#### The Edit Details pop-up appears:

#### 2. OVERVIEW OF THE IMPLEMENTATION

#### 2.3 Common indicators

2)

2.3.5 Result indicators on basic material assistance

| <u>O Up</u> |                                                                                                    |                  |      |      |                  |  |
|-------------|----------------------------------------------------------------------------------------------------|------------------|------|------|------------------|--|
| ID          | INATOR                                                                                                    | MEASUREMENT UNIT | 2014 | 2015 | CUMULATIVE VALUE |  |
| 19          | Townnumber of persons<br>receiving basic material<br>assistance                                                                             | number           |      |      |                  |  |
| 19a         | Number of children aged 15<br>years or below                                                                                                | number           |      |      |                  |  |
| 19b         | Number of persons aged 65<br>years or above                                                                                                 | number           |      |      |                  |  |
| 19c         | Number of women                                                                                                    | number           |      |      | 5                |  |
| 19d         | Number of migrants,<br>participants with a foreign<br>background, minorities<br>(including marginalised<br>communities such as the<br>Roma) | number           |      |      |                  |  |
| 19e         | Number of persons with<br>disabilities                                                                                                    | number           |      |      |                  |  |
| 19f         | Number of homeless                                                                                                    | number           |      |      |                  |  |
| •           |                                                                                                    |                  | 111  |      |                  |  |

0

- 2. Enter the following information:
- (1) Enter the number for the result indicators for the different years.
- (2) Click on the <u>Update</u> link to save the information.

**NOTE** The records will be automatically created for all OP I Common Result Indicators on Basic material assistance.

## 2.3.6 Result Indicators on support distributed through vouchers and cards

1. Clicking on the **EDIT** button will open a pop-up window allowing you to enter the information for the result indicators on basic material assistance.

| Filter □<br>♥ General<br>Version information<br>Officials in charge<br>History                                                                                                    | 2. OVEF<br>2.3 Com<br>2.3.6. Re | RVIEW OF THE IMPLEMENTA<br>mon indicators<br>sult indicators on support distribu                                                            | ATION<br>ted through vouchers ar | id cards |      |      |      |      |      |      |      | Θ                |
|----------------------------------------------------------------------------------------------------|---------------------------------|----------------------------------------------------------------------------------------------------|----------------------------------|----------|------|------|------|------|------|------|------|------------------|
| Observations                                                                                                    | in (m)                          | INDICATOR                                                                                                    | MEA SUREMENT UNIT                | 2014     | 2015 | 2016 | 2017 | 2018 | 2019 | 2020 | 2021 | CUMULATIVE VALUE |
| 2 Overview     2.1 Implementation     2.2 Horizontal principles                                                                                                    | 19bis                           | Total number of persons<br>receiving support through<br>vouchers, cards or other<br>instruments of indirect delivery                        | number                           |          |      |      |      |      |      |      |      |                  |
| <ul> <li>2.3 Common indicators</li> <li>2.3.1 Input indicators</li> </ul>                                                                                                    | 19bisa                          | Number of children aged 15<br>years or below                                                                                                | number                           |          |      |      |      |      |      |      |      |                  |
| 2.3.2 Output indicators on food supp<br>2.3.3 Result indicators on food supp                                                                                                    | 19bisb                          | Number of persons aged 65<br>years or above                                                                                                 | number                           |          |      |      |      |      |      |      |      |                  |
|                                                                                                    | 19bisc                          | Number of women                                                                                                    | number                           |          |      |      |      |      |      |      |      |                  |
| 2.3.4 Output indicators on basic mat<br>2.3.5 Result indicators on basic mat<br>2.3.6 Result indicators – vouchers<br>3 Contribution to achieving objectives<br>Annex: Summary of comments of stakehol | 19bisd                          | Number of migrants,<br>participants with a foreign<br>background, minorities<br>(including marginalised<br>communities such as the<br>Roma) | number                           |          |      |      |      |      |      |      |      |                  |

The Edit Details pop-up appears:

#### 2. OVERVIEW OF THE IMPLEMENTATION

#### 2.3 Common indicators

(2)

2.3.6. Result indicators on support distributed through vouchers and cards

| O Update |                                                                                                    |                  |      |      |      |  |
|----------|----------------------------------------------------------------------------------------------------|------------------|------|------|------|--|
| n Ju     | INDICATOR                                                                                                    | MEASUREMENT UNIT | 2014 | 2015 | 2016 |  |
| 19bis    | Total number of persons<br>receiving support through<br>vouchers, cards or other<br>instruments of indirect delivery                        | number           |      |      |      |  |
| 19bisa   | Number of children aged 15<br>years or below                                                                                                | number           |      |      |      |  |
| 19bisb   | Number of persons aged 65<br>years or above                                                                                                 | number           |      |      |      |  |
| 19bisc   | Number of women                                                                                                    | number           |      |      |      |  |
| 19bisd   | Number of migrants,<br>participants with a foreign<br>background, minorities<br>(including marginalised<br>communities such as the<br>Roma) | number           |      |      |      |  |
| 19bise   | Number of persons with<br>disabilities                                                                                                    | number           |      |      |      |  |
| 19bisf   | Number of homeless                                                                                                    | number           |      |      |      |  |
| <        | <                                                                                                    |                  |      |      |      |  |

- 2. Enter the following information:
- (1) Enter the number for the result indicators for the different years.
- (2) Click on the <u>Update</u> link to save the information.

| Νοτε | The records will be automatically created for all OP I common result indicators on support distributed through vouchers and cards. |
|------|----------------------------------------------------------------------------------------------------|
|      | distributed through vouchers and cards.                                                                                            |

# 3. Contribution to achieving objectives

|          | Should only be displayed in the 2016, 2021 and Final Implementation Report, specified in |
|----------|------------------------------------------------------------------------------------------|
| KEIVIAKK | Article 3 of Regulation (EU) 223/2014.                                                   |

1. Clicking on the **EDIT** button will open a pop-up window allowing you to enter the information of the contribution to achieving the objectives of the FEAD.

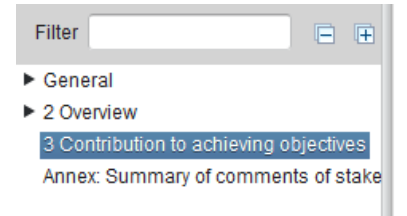

#### 3. CONTRIBUTION TO ACHIEVING THE SPECIFIC AND GLOBAL OBJECTIVES <sup>(III)</sup> OF THE FEAD (TO BE SUBMITTED IN THE 2017, 2022 AND FINAL IMPLEMENTATION REPORT ONLY)

3.1 Information on and assessment of the contribution to achieving the specific and global objectives of the FEAD, specified in Article 3 of Regulation (EU) 223/2014

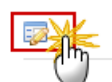

#### The Edit Details pop-up appears:

| Edit Details       |  |
|--------------------|--|
|                    |  |
| Description text 1 |  |

| body p |  |
|--------|--|
|        |  |
|        |  |
|        |  |

- 2. Enter the following information:
- (1) Enter a description text.
- (2) Click on the <u>Update</u> link to save the information.

# **Annex: Summary of Comments of stakeholders**

Annex: Summary of the comments of the relevant stakeholders, as specified in Article 13(2) of Regulation (EU) 223/2014

1. Clicking on the EDIT button will open a pop-up window allowing you to enter the information for the summary of the comments of the relevant stakeholders for OP I.

0

| Filter 🗎                                   | ANNEX: SUMMARY OF THE COMMENTS OF THE RELEVANT |
|--------------------------------------------|------------------------------------------------|
| General                                    | STAKEHOLDERS, AS SPECIFIED IN ARTICLE 13(2) OF |
| ► 2 Overview                               | REGULATION (EU) 223/2014                       |
| 3 Contribution to achieving objectives     |                                                |
| Annex: Summary of comments of stakeholders |                                                |
|                                            |                                                |
|                                            |                                                |
|                                            |                                                |

The Edit Details pop-up appears:

| dit Details        | × |
|--------------------|---|
| BIU                |   |
| Description text 1 |   |
|                    |   |
|                    |   |
|                    |   |
|                    |   |
|                    |   |
|                    | _ |
| Update S Cancel    |   |

**2.** Enter the following information:

- (1) Enter a description text.
- (2) Click on the <u>Update</u> link to save the information.

# Validate the Implementation Report (FEAD I)

| REMARK | The Implementation Report can be validated when it is in a status <b>'OPEN'</b> and currently resides at your Node. |
|--------|----------------------------------------------------------------------------------------------------|
|        | It is a must to have the role of <b>MS Managing Authority Update</b> .                                              |

1. Click on the <u>Validate</u> link to validate the Implementation Report (FEAD).

| European Commission » SFC » SFC2014-FO   | » Monitoring » Implementation report (FEAD) |
|------------------------------------------|---------------------------------------------|
| Strategic planning Programming Applicati | on (EGF) Monitoring Commission decision     |
| Search 2014DE05FSOP001 - 2014.0          | ×                                           |
| Validate Delete                          |                                             |
| Filter                                   | GENERAL                                     |
| ▼ General                                | Version information                         |
| Version information                      |                                             |
| Officials in charge                      |                                             |
| History                                  |                                             |
|                                          |                                             |

| REMARK | An <b>ERROR</b> will block you from sending the Implementation Report (FEAD). The error(s) should be resolved and the Implementation Report must be revalidated. <b>NOTE</b> that a <b>WARNING</b> does not block you from sending the Implementation Report (FEAD). |
|--------|----------------------------------------------------------------------------------------------------|
|        | When past year's achievement values are modified, a warning is displayed.                                                                                                    |

The system validates the following information:

| Code | Validation Rule                                        | Severity |
|------|--------------------------------------------------------|----------|
| 2    | The system validates the integrity of the input fields |          |

| 2.1  | Validate that at least one Official in Charge of the Member State exists.                                                                                                    | WARNING |
|------|----------------------------------------------------------------------------------------------------|---------|
| 2.2  | Validate that the CCI code matches the following regular expression (implicit in web):<br>For FEAD (05FMOP  05FSOP)                                                                                                    | ERROR   |
| 2.3  | Validate that the linked Programme version is the last available with a Decision Date before or equal to the last day of the Reporting Year and with an "Adopted by EC" date < creation date of the initial IR version. If this Programme version doesn't exist, it must have been linked to the first adopted version. | ERROR   |
| 2.4  | Validate that all integral documents have at least one attachment with a length > 0                                                                                                    | ERROR   |
| 2.5  | Validate for OP I and OP II in Table 2.3.1 on Input indicators that:<br>the cumulative values (last column) of Indicator IDs 2<=1, 2a<=2, 2b<=2,<br>2c<=2, 2a+2b+2c<=2, 3<=2, 3<=1. 2a, 2b and 2c do not exist in OP II                                                                                                 | ERROR   |
| 2.6  | Validate for OP I in Table 2.3.2 on Output indicators on food support distributed that the annual values of Indicators IDs 11=sum (4:10)                                                                                                    | ERROR   |
| 2.7  | Validate for OP I in Table 2.3.3 on Result indicators on food support distributed that the annual values of Indicators ID 14>= 14a, 14>=14b, 14>=14c, 14>=14d, 14>=14e, 14>=14f                                                                                                    | ERROR   |
| 2.9  | Validate for OP I in Table 2.3.5 on Result indicators on basic material assistance that the annual values of Indicators ID 19>=19a, 19>=19b, 19>=19c, 19>=19d, 19>=19e, 19>=19f                                                                                                    | ERROR   |
| 2.10 | Validate for OP II in Table 2.3.2 on Output indicators on social inclusion assistance that the annual values of Indicators ID 20>=20a, 20>=20b, 20>=20c, 20>=20d, 20>=20e, 20>=20f                                                                                                    | ERROR   |
| 2.11 | Validate for OP I in Table 2.3.2 on Output indicators on food support distributed that the annual percentages of Indicators IDs 2.11.1 11a is >= 0% and <= 100% 2.11.2 11b is >= 0% and <= 100% and if 11 !=0 then 11b > 0%                                                                                             | ERROR   |
| 2.12 | Validate for OP I and OP II that indicator values cannot be negative except for Indicator IDs 1, 2 and 3.                                                                                                    | WARNING |

| 2.13 | Validate for OP I and OP II that the "Date of approval of the report by the monitoring committee" / "Date of consultation with the relevant stakeholders" is not null.                                                                                                    | WARNING |
|------|----------------------------------------------------------------------------------------------------|---------|
| 2.14 | Validate for OP I and OP II that values for previous years in the indicators tables are not modified. When modified, issue warning: "Values reported in the previous years for indicators <id> have been changed. Please include a justification in section 2.1 of this implementation report".</id> | WARNING |
| 2.15 | Validate for OP I in Table 2.3.2 on Output indicators on food support distributed that the annual values of Indicator IDs 12 or $13 > 0$ when $11 = 0$                                                                                                    | ERROR   |
| 2.16 | Validate for OP I on Table 2.3.5 on Result indicators on basic material assistance that the annual values of Indicator ID 19 > 0 when 15 !=0                                                                                                    | ERROR   |
| 2.17 | Validate for OP I that the "Summary of the comments of the relevant stakeholders" is not null.                                                                                                    | WARNING |
| 2.18 | Validate for OP I in Table 2.3.6 on Result indicators on support distributed through vouchers and cards that the annual values of Indicator ID 19bis>=19bis.a, 19bis>=19bis.b, 19bis>=19bis.c, 19bis>=19bis.d, 19bis>=19bis.e, 19bis>=19bis.f                                                        | Error   |

After all errors have been resolved the status of the Implementation Report becomes **READY TO SEND**.

An example of a validation window:

| Validate                    |                                               |                                                                                                    |  |  |  |
|-----------------------------|-----------------------------------------------|----------------------------------------------------------------------------------------------------|--|--|--|
| Title * Test C<br>CCI 2014D | ompare 17/<br>0E05FMOP0<br><b>lation resu</b> | 10/2014<br>03 Version 2014.0 Status Ready to send                                                                                                    |  |  |  |
| SEVERITY                    | CODE                                          | MESSAGE                                                                                                    |  |  |  |
| Info                        |                                               | Implementation report version has been validated. Only information in YEI-related sections as indicated in Annex V o Commission Implementing Regulation (EU) 2015/207 of 20 January 2015 are required to be completed as part of the 2015's reporting exercise. |  |  |  |

# Send the Implementation Report (FEAD I)

|        | The Implementation Report (FEAD) can only be sent once the Validation Errors have been removed and the status is 'READY TO SEND' OR 'SENT'.                                                                                                    |
|--------|----------------------------------------------------------------------------------------------------|
|        | It is a must to have the privilege to send the Implementation Report, the user has the role of <b>MS Managing Authority with Send access</b> .                                                                                                    |
| REMARK | The ' <b>4 eye principle</b> ' must be respected. Therefore, the user sending must be different from the user who last validated.                                                                                                    |
|        | The <b>Sending</b> of information by a Member State to the Commission should be <b>electronically signed in accordance with Directive 1999/93/EC</b> . Sending of the different objects is generating a snapshot document and after the sending an acknowledge document is generated by the European Commission. |

 Click on the <u>Send</u> link to send the Implementation Report (FEAD) to the Commission or to an upper Node.

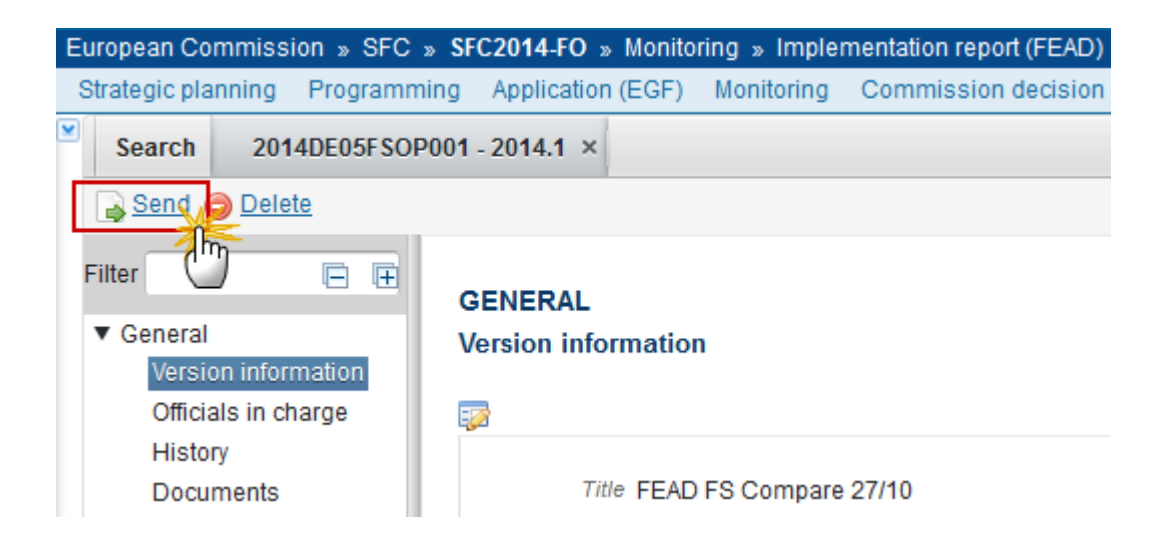

The system will ask you to confirm the send action:

Send

CC/ 2014DE05FSOP001

Version 2014.1

Title \* FEAD FS Compare 27/10

Status Ready to send

Snapshot of data before send

Implementation report Snapshot 2014DE05FSOP001 2014.1 de

×

Do you really want to send this implementation report version?

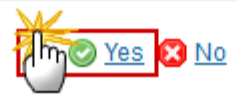

2. Click on <u>Yes</u> to confirm or click on <u>No</u> to return to the Implementation Report (FEAD).

The Sending of information by a Member State to the Commission should be electronically signed in accordance with **Directive 1999/93/EC.** 

Sending of the different objects is generating a snapshot document and after the sending an acknowledge document is generated by the European Commission.

This acknowledge document is signed but the Member State was not signing the snapshot document. The EU Login now provides a functionality of signing without forcing the user to have a certificate. The action to sign will only be triggered when sending to the European Commission:

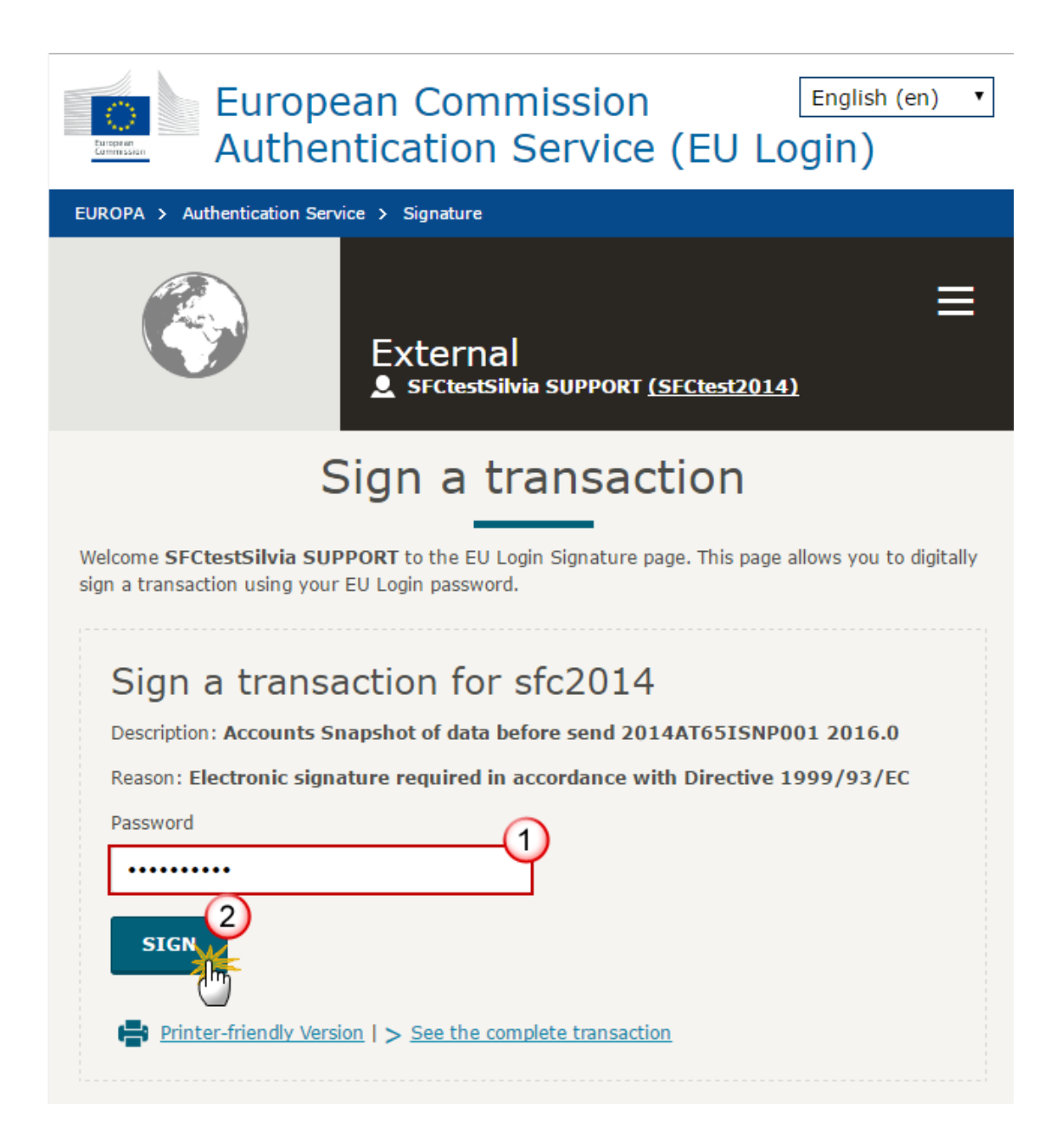

- (1) Enter your SFC2014 Password
- (2) Click on the 'SIGN' button

On success, the Implementation Report version has been sent to the Commission or to an upper node and the status is set to **SENT.** 

# **Delete the Implementation Report (FEAD I)**

| REMARK | An Implementation Report (FEAD) can be deleted only if its status is ' <b>OPEN'</b> , ' <b>READY TO SEND'</b> or ' <b>RETURNED FOR MODIFICATION BY MS'</b> and <u>has never been sent to the Commission before</u> and has no sent documents attached. |
|--------|----------------------------------------------------------------------------------------------------|
|        | It is a must to have the role of MS Managing Authority with Update access.                                                                                                    |

1. Click on the <u>Delete</u> link to remove the Implementation Report from the system.

| E | European Commission » SFC » SFC2014-FO » Monitoring » Implementation report (FEAD) |           |            |               |         |              |                     |
|---|------------------------------------------------------------------------------------|-----------|------------|---------------|---------|--------------|---------------------|
| S | Strategic pla                                                                      | nning     | Programmi  | ng Applicatio | n (EGF) | Monitoring   | Commission decision |
| 2 | Search                                                                             | 201       | 4DE05FSOP0 | 01 - 2014.0 > |         |              |                     |
|   | <mark>ö <u>Validat</u>e</mark>                                                     |           | elete      |               |         |              |                     |
|   | Filter                                                                             |           | 0          | Ð             | GEN     | ERAL         |                     |
|   | <ul> <li>General</li> </ul>                                                        |           |            |               | Vers    | ion informat | ion                 |
|   | Versi                                                                              | on infor  | mation     |               |         |              |                     |
|   | Officia                                                                            | als in ch | narge      |               |         |              |                     |
|   | Histo                                                                              | ry        |            |               |         |              |                     |

The system will ask you to confirm the delete action:

| Delete                                                            |  |
|-------------------------------------------------------------------|--|
|                                                                   |  |
| CC/ 2014DE05FSOP001                                               |  |
| Version 2014.0                                                    |  |
| Title * FEAD FS Compare 27/10                                     |  |
| Status Open                                                       |  |
|                                                                   |  |
| Do you really want to delete this implementation report version ? |  |
|                                                                   |  |

2. Click on <u>Yes</u> to confirm or click on <u>No</u> to return to the Implementation Report FEAD.

On success, the Implementation Report is removed physically from the system.

# Create a New Version of the Implementation Report (FEAD I)

| REMARK | A New Version can only be created when the last Implementation Report version for the specific Reporting Year is 'RETURNED FOR MODIFICATION BY EC', 'TECHNICAL RETURN' OR 'NON-ADMISSIBLE'. |
|--------|----------------------------------------------------------------------------------------------------|
|        | It is a must to have the role of MS Managing Authority with Update access.                                                                                                    |

1. Click on the <u>Create New Version</u> link to create a new version of the Implementation Report (FEAD).

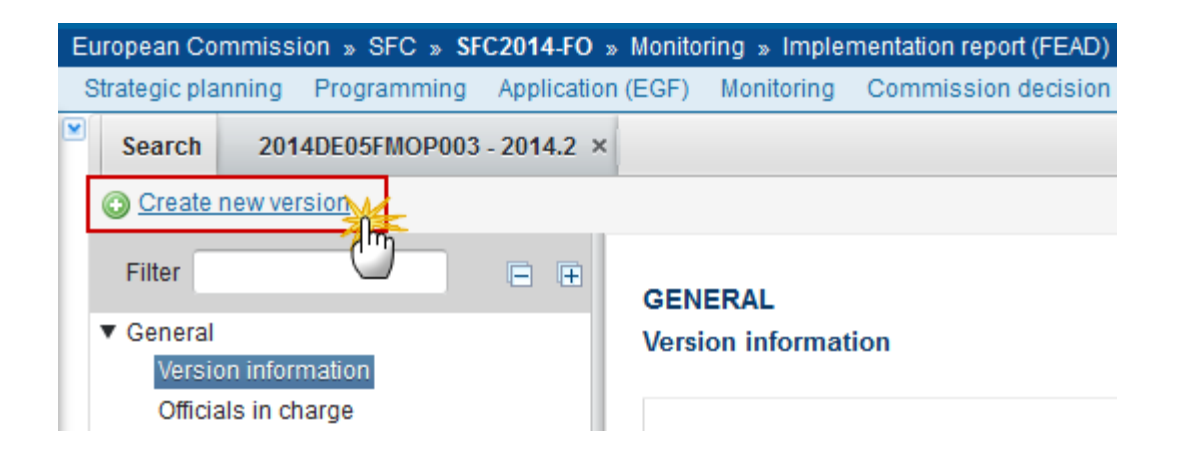

The system will ask you to confirm the creation of a new version:

| CCI     | 2014DE05FMOP003                 |
|---------|---------------------------------|
| Version | 2014.2                          |
| Title * | Test Compare 17/10/2014         |
| Status  | Returned for modification by EC |
|         |                                 |

Do you really want to create a new implementation report version?

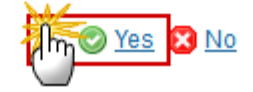

2. Click on <u>Yes</u> to confirm. Click on <u>No</u> to return to the Implementation Report.

On success, a new version of the Implementation Report for FEAD has been created as a copy of the previous version, with a version number identical to the previous and a working version incremented by one. Its status was set to **OPEN**.

## **Additional Functionality**

## Early Warning Notification

An early warning notification job will run every year starting from 2015 on 1, 15, 20, 26, 27, 28, 29 and 30 of June. It will select all adopted FEAD Programmes for which no Implementation Report for Reporting Years smaller than the current year has been sent to the Commission.

For these Programmes, an email notification will be sent to the MS Officials in Charge of the Programme and to the subscribers of this Event Type. The notification will say:

"The Implementation Report [YYYY] for Programme [CCI] has not yet been sent to the Commission. Please submit it as soon as possible."